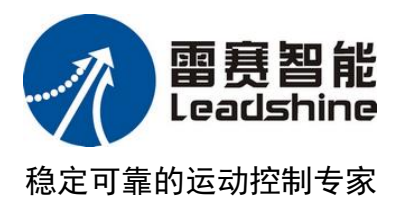

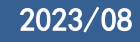

# 智能产线控制器 LC1000 系列 用户手册

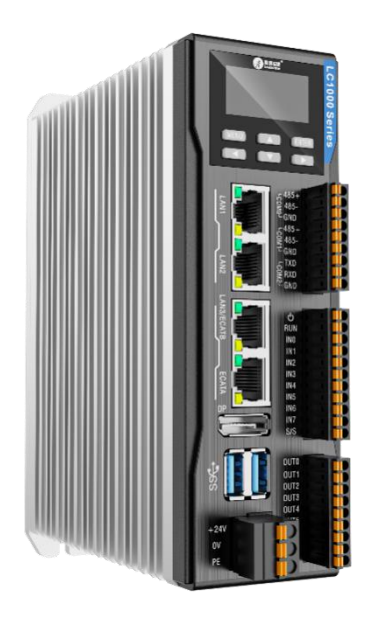

- ◆ 非常感谢您本次购买雷赛产品
- 🔷 使用前请详细阅读此说明书,正确使用产品
- ◆ 请妥善保管此说明书

www.leisai.com

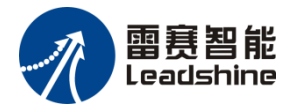

©Copyright 2023 Leadshine Technology Co., Ltd.

All Rights Reserved.

前言

### 版权说明

本手册版权归深圳市雷赛控制技术有限公司所有,未经本公司书面许可,任何人不得翻 印、翻译和抄袭本手册中的任何内容。

本手册中的信息资料仅供参考。由于改进设计和功能等原因, 雷赛公司保留对本资料的 最终解释权, 内容如有更改, 恕不另行通知。

### 版本变更记录

| 修订日期    | 发布版本  | 变更内容    |
|---------|-------|---------|
| 2023/08 | V1.0  | 初版发行    |
| 2023/12 | V1. 1 | 修改网口灯颜色 |

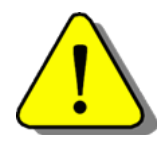

调试机器要注意安全!用户必须在机器中设计有效的安全保护装置,在 软件中加入出错处理程序。否则所造成的损失,雷赛公司没有义务或责任负 责。

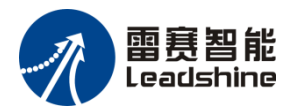

目 录

## 目录

| 前   | 言1        |
|-----|-----------|
| 目   | 录2        |
| 1.  | 产品概述4     |
| 2.  | 安全注意事项5   |
| 2.1 | 安全声明5     |
| 2.2 | 安全危险定义5   |
| 2.3 | 安装时5      |
| 2.4 | 配线时6      |
| 2.5 | 运行/保养时6   |
| 3.  | 产品信息7     |
| 3.1 | 命名规则7     |
| 3.2 | 外部接口7     |
| 3.3 | 产品规格11    |
| 4.  | 机械设计参考14  |
| 5.  | 电气设计参考15  |
| 5.1 | 接线注意事项15  |
| 5.2 | 电源要求15    |
| 5.3 | 输入口等效电路15 |
| 5.4 | 输出口等效电路16 |
| 6.  | 通讯连接17    |
| 6.1 | 线缆选型与制作17 |
| 6.2 | 以太网连接17   |

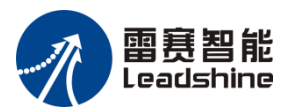

| 6.3                                                                                                  | ETHERCAT 总线连接1        | 17                                                                                 |
|----------------------------------------------------------------------------------------------------|-----------------------|------------------------------------------------------------------------------------|
| 6.4                                                                                                  | RS485 & RS232 接口规格说明1 | 9                                                                                  |
| 7.                                                                                                   | 显示屏操作2                | 20                                                                                 |
| 7.1                                                                                                  | 菜单预览2                 | 20                                                                                 |
| 7.2                                                                                                  | LCD 显示页面2             | 20                                                                                 |
| 7.3                                                                                                  | 故障码2                  | 25                                                                                 |
|                                                                                                    |                       |                                                                                    |
| 8.                                                                                                   | 运行与维护                 | 30                                                                                 |
| <b>8.</b><br>8.1                                                                                     | 运行与维护                 | <b>30</b><br>30                                                                    |
| <ul><li>8.</li><li>8.1</li><li>8.2</li></ul>                                                         | 运行与维护                 | <b>30</b><br>30<br>31                                                              |
| <ul><li>8.</li><li>8.1</li><li>8.2</li><li>8.3</li></ul>                                             | 运行与维护                 | <b>30</b><br>30<br>31<br>31                                                        |
| <ul> <li>8.</li> <li>8.1</li> <li>8.2</li> <li>8.3</li> <li>8.4</li> </ul>                           | 运行与维护                 | <b>30</b><br>30<br>31<br>31<br>31                                                  |
| <ul> <li>8.</li> <li>8.1</li> <li>8.2</li> <li>8.3</li> <li>8.4</li> <li>8.5</li> </ul>              | 运行与维护                 | <ul> <li>30</li> <li>30</li> <li>31</li> <li>31</li> <li>31</li> <li>31</li> </ul> |
| <ul> <li>8.</li> <li>8.1</li> <li>8.2</li> <li>8.3</li> <li>8.4</li> <li>8.5</li> <li>8.6</li> </ul> | 运行与维护                 | <ul> <li>80</li> <li>80</li> <li>31</li> <li>31</li> <li>31</li> <li>31</li> </ul> |

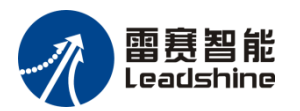

## 1. 产品概述

感谢您购买由雷赛智能公司自主研发、生产的基本型 LC1000 系列大型 PLC!

LC1000 是雷赛控制自主开发的新一代基本型 EtherCAT 总线 PLC 产品,具备符合 IEC61131-3 标准的 6 种编程语言,可以通过 FB/FC 功能实现工艺的封装和复用,支持 RS485、 RS232、以太网和 EtherCAT 接口可以实现多层次网络通信。

本说明书主要描述 LC1000 的规格、特性及使用方法等。使用产品前,敬请您仔细阅读 说明书,以便更清楚地掌握产品的特性,更安全地使用本产品。关于本产品的用户程序开发 环境的使用及用户程序设计方法,请参考本公司另外发行的《雷赛大中型 PLC 指令手册》,

《Leadsys Studio 编程与应用手册》,资料版本请以雷赛公司网站(https://www.leisai.com/) 最新公布为准。

| 产品名称   | 产品型号                | 描述                                                                       |
|--------|---------------------|--------------------------------------------------------------------------|
| LC1016 | LC1016-10004128-U0P | 单路 EtherCAT 最大 16 轴, 2 路 RS485, 1 路 RS232, 3 路以太网, 8 入 8 出 200Khz 高速 IO  |
| LC1032 | LC1032-10004128-U0P | 单路 EtherCAT 最大 16 轴, 2 路 RS485, 1 路 RS232, 3 路以太网, 8 入 8 出 200Khz 高速 IO  |
| LC1048 | LC1048-10004128-U0P | 双路 EtherCAT 最大 48 轴, 2 路 RS485, 1 路 RS232, 2 路以太网, 8 入 8 出 200Khz 高速 IO  |
| LC1064 | LC1064-10004128-U0P | 双路 EtherCAT 最大 64 轴, 2 路 RS485, 1 路 RS232, 2 路以太网, 8 入 8 出 200Khz 高速 IO  |
| LC1096 | LC1096-10004128-U0P | 双路 EtherCAT 最大 96 轴, 2 路 RS485, 1 路 RS232, 2 路以太网, 8 入 8 出 200Khz 高速 IO  |
| LC1128 | LC1128-10004128-U0P | 双路 EtherCAT 最大 128 轴, 2 路 RS485, 1 路 RS232, 2 路以太网, 8 入 8 出 200Khz 高速 IO |

本说明书的对象为以下产品:

对于初次使用本产品的用户,应先认真阅读本说明书。若对一些功能及性能方面有所疑 惑,请咨询我公司的技术人员,以获得帮助,有利于正确使用本产品。

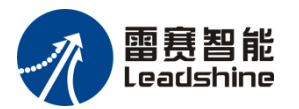

## 2. 安全注意事项

### 2.1 安全声明

- ◆ 在安装、操作、维护产品时,请先阅读并遵守本安全注意事项。
- ◆ 为保障人和设备安全,在安装、操作和维护产品时,请遵循产品上标识及说明书中的所 有安全注意事项。
- ◆ 说明书中的"注意"、"警告"和"危险"事项,并不代表所应遵循的所有安全事项, 只作为所有安全事项的补充。
- ◆ 本产品应在符合设计规格要求的环境下使用,否则可能造成故障,因未遵守相关规定引 发的功能异常或部件损坏等不在产品质量保证范围之内。
- ◆ 因违规操作产品引发的人身安全事故、财产损失等,我公司将不承担任何法律责任。

### 2.2 安全危险定义

▲危险]"危险"表示如不按规定操作,则可能导致死亡或严重身体伤害。

- ▲警告""警告"表示如不按规定操作,则可能导致死亡或严重身体伤害。
- ▲注意]"注意"表示如不按规定操作,则可能导致轻微身体伤害或设备损坏。

### 2.3 安装时

▲警 告

- ◆ 请正确安装本产品,本产品限于室内使用,请确保使用环境符合下文"基本参数:一般 规格"的要求
- ◆ 请勿安装于强磁场、阳光直射、高温、有易燃气体、蒸汽或者粉尘的场合,否则有爆炸
   危险;
- ◆ 请勿在可能发生温度剧烈变化或湿度很大的环境中使用本产品,否则可能导致设备内部 产生冷凝水,导致设备损坏;
- ◆ 请确保所有线缆接头都牢固连接到本产品上。如果安装不当,可能会导致起火,或误动 作。

#### ▲注 意

◆ 请按照本说明书建议的工作温度范围内安装本产品,否则可能导致设备故障。

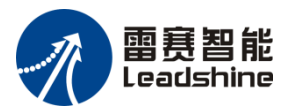

### 2.4 配线时

▲警 告

- ◆ 安装、配线等作业,请务必在切断全部电源后进行;避免带电状态进行接线、插拔线缆插头,否则容易导致电击,或导致电路损坏;
- ◆ 请按本手册所述,将直流电源的配线接于专用端子上;
- ◆ 进行螺孔加工和接线时请避免金属屑或电线头掉入控制器内,否则会发生故障、电子元件损坏或火灾;
- ◆ 接线完成后应仔细检查,确保工作电压和接线端子的位置均正确无误,否则可能会引起 火灾或事故。
- 接地宜采用单独接地或单点接地,不可采用公共接地。请使用 AWG14(2mm2)以上的接地
   线,接地电阻 100Ω 以下,接地点请尽可能的靠近 PLC,请尽量使接地线距离短。

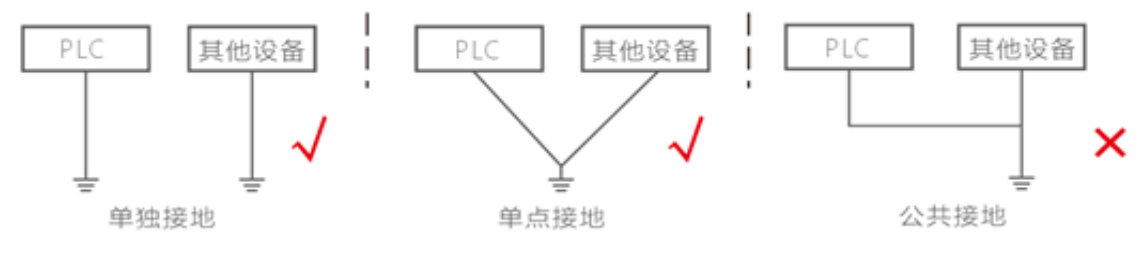

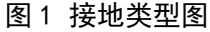

#### ▲注 意

- ◆ 在接通电源前,请仔细检查所有的配线及开关的状态等;
- ◆ 请勿对本品施加超过指定范围的电压或电流。否则可能会导致故障或火灾。

### 2.5 运行/保养时

▲注 意

- ◆ 请不要在通电过程中及切断电源后立即触碰装置,否则可能导致触电、烫伤;
- ◆ 在操作人员直接接触机械部分的位置,如装载和卸载机械工具的位置,或者机械自动运转的地方,必须仔细考虑现场手动装置或其他备用手段的功能,它需要独立于可编程控制器之外,可以启动或者中断系统的自动运行;
- ◆ 如需在系统运转的情况下修改程序,须考虑采用加锁或其它防护措施,确保只有获授权的人员才能进行必要的修改。

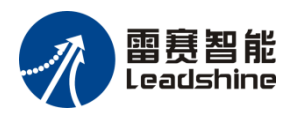

## 3. 产品信息

## 3.1 命名规则

| LC | 1 | 016 | - | 100 | 04 | 128 | - | <b>U0</b>      | Р |
|----|---|-----|---|-----|----|-----|---|----------------|---|
| 1  | 2 | 3   |   | 4   | 5  | 6   |   | $\overline{7}$ | 8 |

| 序号 | 代表含义   | 说明                                           |  |  |  |  |  |
|----|--------|----------------------------------------------|--|--|--|--|--|
| 1  | 产品种类   | LC: 大型 PLC                                   |  |  |  |  |  |
| 2  | 产品系列   | 1:1000 系列 2:2000 系列 5:5000 系列                |  |  |  |  |  |
| 3  | 支持轴数   | 16:16 轴32:32 轴48:48 轴64:64 轴96:96 轴128:128 轴 |  |  |  |  |  |
| 4  | 100    | 100:赛扬                                       |  |  |  |  |  |
| 5  | 内存大小   | 04:4G 08:8G                                  |  |  |  |  |  |
| 6  | 硬盘大小   | 064:64G SSD 128:128G SSD                     |  |  |  |  |  |
| 7  | 操作系统   | U0: Ubuntu, W0: Windows                      |  |  |  |  |  |
| 8  | 内置掉电保持 | P: 表示内置掉电保存功能                                |  |  |  |  |  |

## 3.2 外部接口

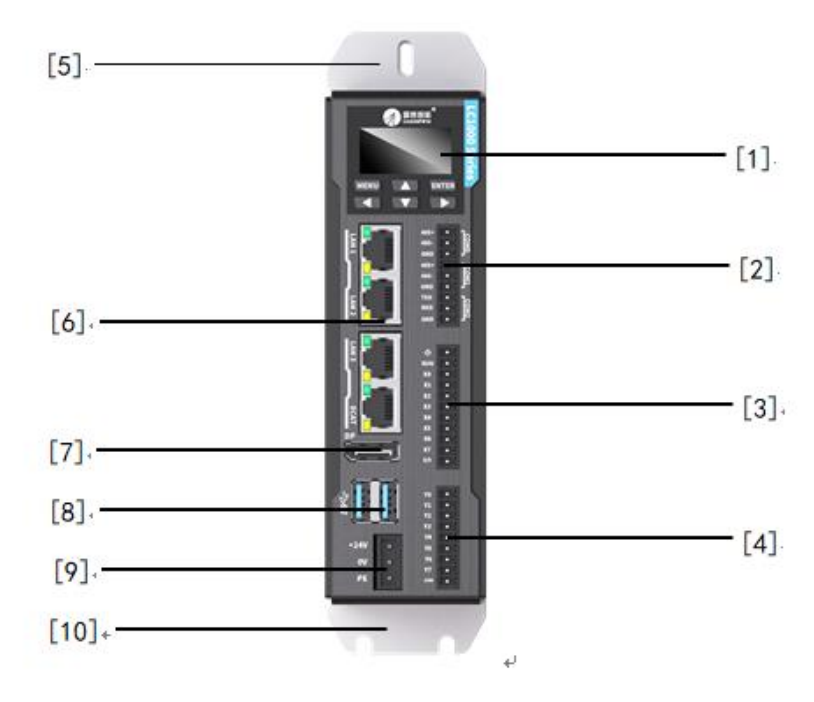

图 2 LC1000 系列产品外部接口

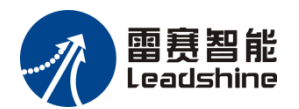

| 编号  | 名称               | 定义                                                         |                                |                    |                  |              |          |                                            |                                               |
|-----|------------------|------------------------------------------------------------|--------------------------------|--------------------|------------------|--------------|----------|--------------------------------------------|-----------------------------------------------|
|     |                  | 控制器面极                                                      | 反显示                            | 于显示基本              | 本信               | 言息,面板按键定义如下: |          |                                            |                                               |
|     |                  | 按键                                                         |                                |                    |                  |              | 功能       |                                            |                                               |
|     | <u>ы —</u>       | MENU                                                       |                                |                    |                  |              | 返回       |                                            |                                               |
| [1] | 显示               | $\bigtriangleup$                                           |                                |                    |                  |              | 向上翻页     |                                            |                                               |
| [I] | 开 <u>次</u><br>按键 | ENTER                                                      |                                |                    |                  |              | 进入       |                                            |                                               |
|     | 1712             | $\triangleleft$                                            |                                |                    |                  |              | 向左翻页     |                                            |                                               |
|     |                  | $\bigtriangledown$                                         |                                |                    |                  |              | 向下翻页     |                                            |                                               |
|     |                  | $\triangleright$                                           |                                |                    |                  |              | 向右翻页     |                                            |                                               |
|     |                  | 控制器提供<br>ModbusRT<br>串口信号定                                 | キ1个<br>U主从<br>E义如 <sup>-</sup> | RS-2.<br>、及无<br>下: | 32 和 2 个<br>协议通信 | RS-          | -485 口,使 | 用插                                         | 拔端子形式,支持                                      |
|     |                  |                                                            |                                | 针脚                 | 卽                |              | 信号       |                                            | 功能                                            |
|     |                  |                                                            |                                | 1                  |                  |              | 485+     |                                            |                                               |
|     |                  |                                                            |                                | 2                  |                  |              | 485-     |                                            | 第一路 485                                       |
| [2] | 串口               |                                                            |                                | 3                  |                  |              | GND      |                                            |                                               |
|     |                  | <sup>10</sup> GND رابع<br>د 485+<br>485- رابع<br>485- رابع | 4                              |                    |                  | 485+         |          |                                            |                                               |
|     |                  | TXD Co<br>RXD Co<br>RXD Co                                 | 5                              |                    |                  | 485-         |          | 第二路 485                                    |                                               |
|     |                  |                                                            | 6<br>7                         |                    | 6                |              | GND      |                                            |                                               |
|     |                  |                                                            |                                |                    |                  | TXD          |          |                                            | RS232 发送                                      |
|     |                  |                                                            |                                | 8                  |                  |              | RXD      |                                            | RS232 接收                                      |
|     |                  |                                                            |                                | 9                  |                  |              | GND      |                                            | 信号地                                           |
|     |                  | 输入接口定                                                      | ミ义:                            |                    | <u> </u>         |              |          |                                            |                                               |
|     |                  |                                                            | 序号                             |                    | 名称               | Ţ            | 功能       | 定义                                         |                                               |
| [3] | 输入               | 输入                                                         |                                | 1                  | Φ                | Ŧ            | 开机       | 当<br>FF<br>当<br>f<br>OFF<br>机              | 可为关机状态,<br>F→ON,开机;<br>f为开机状态,<br>F→ON,10S 后关 |
|     |                  | N5 (***)<br>N6 (****)<br>N7 (****)<br>S/5 (***             | 2                              |                    | RUN              | F            | RUN/STOP | 用户程序<br>RUN/STOP切换;<br>OFF时RUN,ON时<br>STOP |                                               |
|     |                  |                                                            | 3                              |                    | IN0              | 车            | 俞入 0     | 高速                                         | 包200khz,支持源                                   |

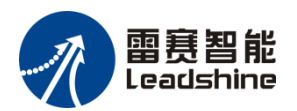

产品信息

|      |    |                                                                                              |                            |                   |                     |         |    | TLU V- | 正山上会、上             |  |
|------|----|----------------------------------------------------------------------------------------------|----------------------------|-------------------|---------------------|---------|----|--------|--------------------|--|
|      |    |                                                                                              | 4                          | IN1               |                     | 输入1     |    | 型、漏    | 型接法                |  |
|      |    |                                                                                              | 5                          | IN2               |                     | 输入2     |    |        |                    |  |
|      |    |                                                                                              | 6                          | IN3               |                     | 输入3     |    |        |                    |  |
|      |    |                                                                                              | 7                          | IN4               |                     | 输入4     |    |        |                    |  |
|      |    |                                                                                              | 8                          | IN5               |                     | 输入5     |    |        |                    |  |
|      |    |                                                                                              | 9                          | IN6               |                     | 输入6     |    |        |                    |  |
|      |    |                                                                                              | 10                         | IN7               |                     | 输入 7    |    |        |                    |  |
|      |    |                                                                                              | 11                         | S/S               |                     | 输入公端    | 公共 | 共阴或    | 共阳                 |  |
|      |    | 输出接口定                                                                                        | 义:                         |                   |                     | •       |    |        |                    |  |
|      |    |                                                                                              | 序号                         |                   | 名称                  |         | 功能 | 2      | 定义                 |  |
|      |    |                                                                                              | 1                          |                   | OUT                 | 0       | 输出 | 0      |                    |  |
|      |    |                                                                                              | 2                          |                   | OUT                 | '1      | 输出 | 1      |                    |  |
|      |    |                                                                                              | 3                          |                   | OUT                 | Γ2 输出   |    | 2      |                    |  |
| [4]  | 输出 | OUTO<br>OUTI<br>OUTI<br>OUTI<br>OUTA<br>OUTA<br>OUTA<br>OUTA<br>OUTA<br>OUTA<br>OUTA<br>OUTA | 4                          |                   | OUT                 | OUT3 输出 |    | 3      | 高 速                |  |
| ניין | 刊1 |                                                                                              | 5                          |                   | OUT4 输              |         | 输出 | ¦ 4    | 200knz ,<br>NPN 输出 |  |
|      |    |                                                                                              | 6                          | 6                 |                     | OUT5 输出 |    | 5      |                    |  |
|      |    |                                                                                              | 7                          |                   | OUT                 | OUT6 输出 |    | 6      |                    |  |
|      |    |                                                                                              | 8                          |                   | OUT                 | 7       | 输出 | 17     |                    |  |
|      |    |                                                                                              | 9                          | 9                 |                     | 1       | 输出 | 公共端    | 需用户外接<br>0V        |  |
| [5]  | 底板 | 用于控制器                                                                                        | 书本式安装                      | 表固定               | -                   |         |    |        |                    |  |
|      |    | 4个LAN口<br>LAN2、LA<br>前部的LEI                                                                  | 1,提供四<br>N3/ECATE<br>)指示状态 | 个标》<br>3、EC<br>说明 | 隹的 R<br>CATA<br>如下: | J45 插孔  | ,从 | 上往下依   | 次为 LAN1、           |  |
|      |    | 指示灯                                                                                          | 功能                         |                   | 颜色                  |         | 状态 | ÷      | 定义                 |  |
|      |    |                                                                                              |                            |                   |                     |         |    |        | 常灭:                |  |
| [6]  |    |                                                                                              |                            |                   |                     |         |    |        | 1.10Mbps<br>连接     |  |
| [0]  |    |                                                                                              |                            |                   |                     |         |    |        | 2.未连接              |  |
|      |    |                                                                                              | A:Spee                     | d                 | 绿色                  | /橘色     |    |        | 绿色常亮:              |  |
|      |    |                                                                                              |                            |                   |                     |         |    |        | 100Mbps 连<br>接     |  |
|      |    |                                                                                              |                            |                   |                     |         |    |        | 黄色常亮:<br>1000Mbps  |  |

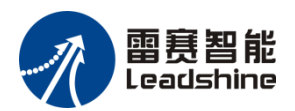

|            |               |            |                         |                    | 连接           |   |
|------------|---------------|------------|-------------------------|--------------------|--------------|---|
|            |               |            |                         |                    | 常灭:<br>未连接   |   |
|            |               |            |                         |                    | 绿色闪烁:        |   |
|            | B:Link/Act    | 绿色         |                         | Ì                  | 已连接且<br>数据收发 | 有 |
|            |               |            |                         |                    | 绿色常亮<br>已连接  | : |
|            |               |            |                         |                    |              |   |
|            |               |            | 1.默认                    | IP: 192.16         | 58.1.3       |   |
|            |               |            | 2.用户7                   | 程序下载与              | 词试           |   |
| LAN1       | 以太网           | 1          | 3.Modb                  | ousTcp 协议          | Ľ            |   |
|            |               |            | 4.Socke                 | at 套接字             |              |   |
|            |               |            | 5.Ether                 | Net/IP             |              |   |
|            |               |            | 1.默认                    | IP: 192.16         | 58.11.11     |   |
|            |               |            | 2.用户疗                   | 程序下载与              | 5调试          |   |
| LAN2       | 以太网           | 以太网 2      |                         | 3.ModbusTcp 协议     |              |   |
|            |               |            |                         | 4.Socket 套接字       |              |   |
|            |               |            | 5.Ether                 | Net/IP             |              |   |
|            |               |            | LC1016                  | 5/LC1032           | 为以太网 3       |   |
|            |               |            | 1.默认                    | IP: 192.16         | 58.250.1     |   |
| l          |               |            | 2.用户7                   | 程序下载与              | 词试           |   |
|            |               |            | 3.ModbusTcp 协议          |                    |              |   |
|            | 以太网           | 3 或        | 4.Socket 套接字            |                    |              |   |
| LAN3/ECA7  | TB EtherCA    | AT2        | 5.Ether                 | Net/IP             |              |   |
|            |               |            | LC1048/1064/1096/1128 为 |                    |              | 为 |
|            |               |            | EtherC.                 | ATZ                |              |   |
|            |               |            | 1.Ether                 | UAI 炒以<br>些妯 和 IO  |              |   |
|            |               |            | 2.独丛'<br>3 古娃           | 市抽州 IO<br>白动扫描     |              |   |
|            |               |            | 3.又付                    |                    |              |   |
|            | E41 - CA      | <b>T</b> 1 | 1.Ether                 | UAT 协议<br>些 动 和 IO |              |   |
| ECAIA      | EtnerCA       | 11         | 2.独立<br>3 支持            | 市抽种 IO<br>自动扫描     |              |   |
|            | /             |            | 3.义付                    | 日 491 1 二 1 田      |              |   |
| m山 目 脚 足 > | <b>左</b> 上 阳田 |            | 10014                   |                    | 100014       |   |
|            | 1             |            |                         |                    |              |   |
|            | 1             |            | TX+                     |                    | TRD+(0)      |   |

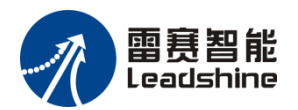

|      |          | - Ink      | 2         | TX       |         | TRD-(0)                                                |  |
|------|----------|------------|-----------|----------|---------|--------------------------------------------------------|--|
|      |          |            | 3         | RX       | +       | TRD+(1)                                                |  |
|      |          |            | 4         | NC       |         | TRD+(2)                                                |  |
|      |          | Trans      | 5         | NC       |         | TRD-(2)                                                |  |
|      |          |            | 6         | RX       | -       | TRD-(1)                                                |  |
|      |          |            | 7         | NC       |         | TRD+(3)                                                |  |
|      |          |            | 8         | NC       |         | TRD-(3)                                                |  |
| [7]  | DP       | DP 高清显示技   | 妾口        |          |         |                                                        |  |
|      |          | USB3.0,支持运 | 连接 U 盘(FA | T32格式,   | 最大容量 32 | G)                                                     |  |
|      |          | USB3.0 引脚  | 定义        |          |         |                                                        |  |
|      |          |            | 针脚        | 信号       | 功能      | 功能                                                     |  |
|      |          |            | 1         | USB_VCC  | 电源      | 电源                                                     |  |
|      |          |            | 2         | DATA-    |         | LICD20关入粉坭                                             |  |
| 501  | LICD     |            | 3         | DATA+    |         | 至汀剱掂                                                   |  |
| [8]  | USB      |            | 4         | USB_GND  | 电源地     |                                                        |  |
|      |          |            | 5         | SSRX-    | 古油拉曲    | <b>吉</b> ·法按此关八 料相                                     |  |
|      |          |            | 6         | SSRX+    | 同述按收    | <b>左</b> 刀 奴 掂                                         |  |
|      |          |            | 7         | USB_GND  | 信号地     |                                                        |  |
|      |          |            | 8         | SSTX-    | 宣油生祥    | <b>立</b> :本-42.14 - 14 - 14 - 14 - 14 - 14 - 14 - 14 - |  |
|      |          |            | 9         | SSTX+    | 同坯及达    | 五方后 5                                                  |  |
|      | 中省       | +24V       | DC 电源 24W | / 输入 (+) |         | 山酒研中                                                   |  |
| [9]  | 电源<br>接口 | 0V         | DC 电源 0V  | (-)      | DC24V ⊧ | 已你供电                                                   |  |
|      | 1X H     | PE         | 接地        |          | 接大地     |                                                        |  |
| [10] | 接地端      | 控制器接地      |           |          |         |                                                        |  |

## 3.3 产品规格

### 一般规格

| 规格\型号     |      | LC1016           | LC1032 | LC1048 | LC1064 | LC1096 | LC1128 |  |
|-----------|------|------------------|--------|--------|--------|--------|--------|--|
| 轴数        | 16   | 32               | 48     | 64     | 96     | 128    |        |  |
| 中海        | 输入电压 | 24VDC (-15%~20%) |        |        |        |        |        |  |
| 电源 最大输入电流 |      | 5A               |        |        |        |        |        |  |

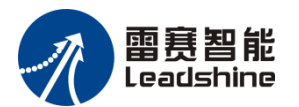

|      | 常规          | Intel Celeron, 2.0Gh   | Z                      |  |  |  |  |
|------|-------------|------------------------|------------------------|--|--|--|--|
|      | 内存大小        | DDR4-4G                |                        |  |  |  |  |
|      | 硬盘容量        | SSD128G                |                        |  |  |  |  |
| CPU  | 程序容量        | 128M Bytes             | 128M Bytes             |  |  |  |  |
|      | 数据容量        | 128M Bytes             |                        |  |  |  |  |
|      | 掉电空间        | 5M Bytes               |                        |  |  |  |  |
|      | 编程语言        | ST、SFC、LD、IL、          | CFC、FBD                |  |  |  |  |
|      | 体积 (mm)     | 宽 55*高 165*深 140       |                        |  |  |  |  |
|      | 重量          | <1kg                   |                        |  |  |  |  |
| 安装   | 散热方式        | 自然冷却                   |                        |  |  |  |  |
|      | 安装方式        | 两种安装方式:背板              | <b>社</b> 耳安装、卡导轨安装     |  |  |  |  |
|      | 电池寿命        | 3年(25°C)               |                        |  |  |  |  |
|      | RS232/RS485 | RS2321路, RS485         | 2 路                    |  |  |  |  |
| 通讯   | 以太网         | 3                      | 2                      |  |  |  |  |
|      | EtherCAT    | 1                      | 2                      |  |  |  |  |
|      | 工作温度        | -5°C~55°C              |                        |  |  |  |  |
|      | 储存温度        | -25°C~70°C             | 25°C~70°C              |  |  |  |  |
|      | 运输温度        | -40°C~70°C             |                        |  |  |  |  |
|      | 环境湿度        | 10~95%RH               |                        |  |  |  |  |
|      | 防护等级        | IP20                   |                        |  |  |  |  |
|      |             | 频率范围 5-200Hz           |                        |  |  |  |  |
| 环境要求 |             | $5Hz \le f < 9Hz$ , 恒  | 定位移 3.5mm              |  |  |  |  |
|      | 振动          | $9Hz \le f < 200Hz$ ,  | 恒定加速度 1g               |  |  |  |  |
|      |             | 以每分钟一倍频程。              | 〔±10%〕速率扫描振动           |  |  |  |  |
|      |             | 三个轴向,分别扫描              | 5 10 次                 |  |  |  |  |
|      | 接地          | D 种接地(接地电阻:<br>地       | 100Ω以下),不允许与强电系统共同接    |  |  |  |  |
|      | 使用高度        | 2000M 以下(在加加)则有可能发生故障。 | 玉至大气压以上的环境下不能使用。否<br>) |  |  |  |  |

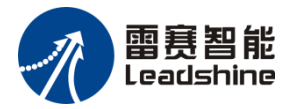

### 输入端口规格

输入信号可以为双极性电压,当电压绝对值在 5.0V 以下时,为断开状态(OFF);当输入电压绝对值大于 15.0V 时,为闭合状态(ON); 5.0~15V 之间,信号状态未定义。

| 项目        | 规格描述                   |
|-----------|------------------------|
| 输入电压/电流   | 24V(-15% - +20%),5mA   |
| OFF-ON 状态 | 高于 DC 15V, 电流 1.5mA 以上 |
| ON-OFF 状态 | 低于 DC 5V, 电流 1mA 以下    |
| 最高输入频率    | 200KHz                 |
| 输入类型      | 源型、漏型                  |
| 输入阻抗      | 4.3KΩ(最大值)             |
| 输入滤波时间    | 2ms                    |
| 输入保护      | 光电耦合隔离、抗干扰滤波           |

#### 输出端口规格

输出端口为漏型输出方式,输出有效(ON)时为低电平状态,输出无效(OFF)时为高 电平状态,高速输出电路带短路保护功能。

| 项目     | 规格描述             |
|--------|------------------|
| 回路电源电压 | DC5~24V          |
| 输出类型   | 晶体管 NPN 输出       |
| 最大输出电流 | 0.5A/点, 2.4A/COM |
| 最高输出频率 | 200KHz           |
| 输出类型   | NPN              |
| 输出公共端  | 每一组共用一个公共端 COM   |

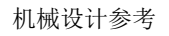

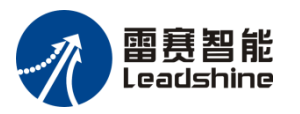

## 4. 机械设计参考

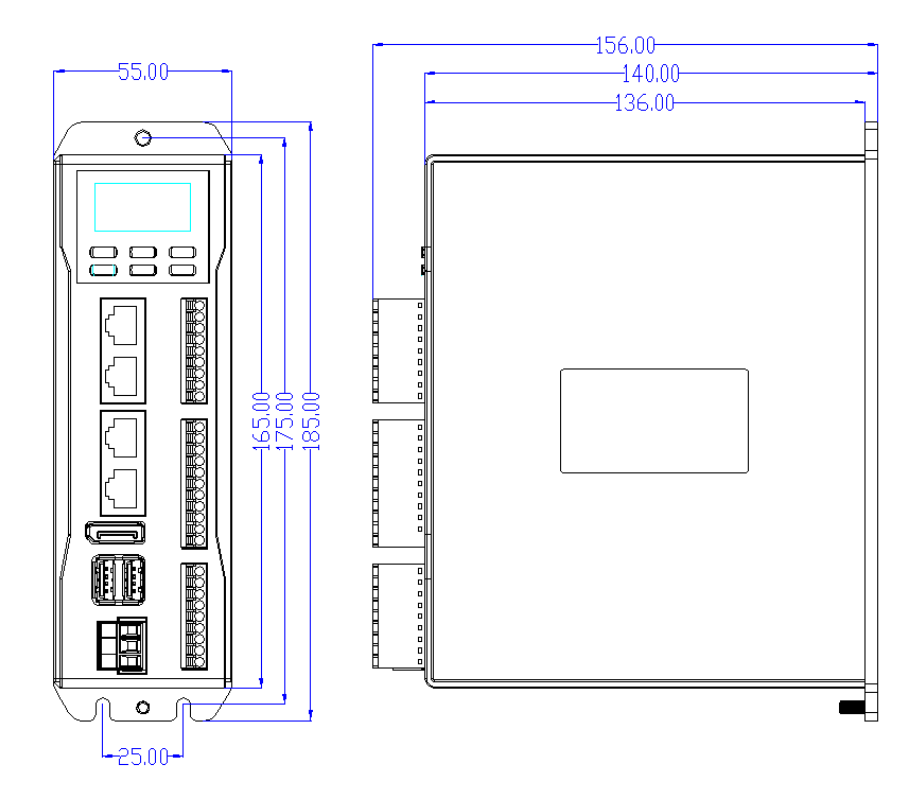

图 3 LC1000 产品外观尺寸图(单位: mm)

注: 支持两种安装方式: 背板挂耳安装、卡导轨安装。 卡导轨安装时,需取下背板,安装卡扣在背板上,卡扣如图:

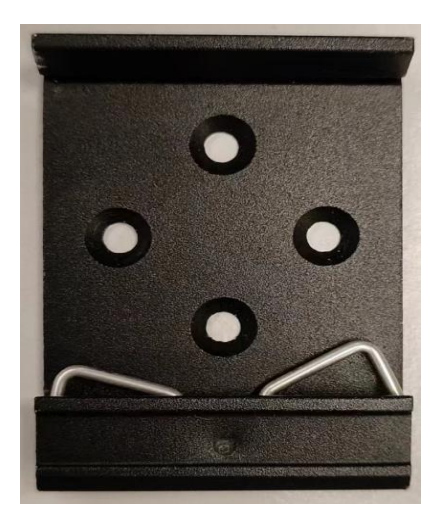

图 4 LC1000 导轨卡扣

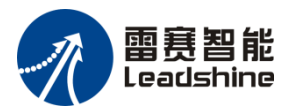

## 5. 电气设计参考

### 5.1 接线注意事项

- ◆ 紧急输入信号布线时,避免与动力线等传输强干扰信号的电缆捆在一起,应该分开走线 并且避免平行走线;
- ◆ 紧急输入信号口推荐使用屏蔽线缆,以提高抗干扰能力,线长建议 3m 以内;
- 若采用集电极输出点连接紧急信号输入点时,建议增加并接电阻(上拉/下拉)于 EMG 点与 S/S0 点之间,建议使用 2W/1KΩ 电阻。

### 5.2 电源要求

| 项目     | 规格描述         |
|--------|--------------|
| 额定电压   | DC24V        |
| 电压允许范围 | DC20.4~28.8V |
| 输入功率   | 15W          |
| 欠压准位   | DC19V        |

## 5.3 输入口等效电路

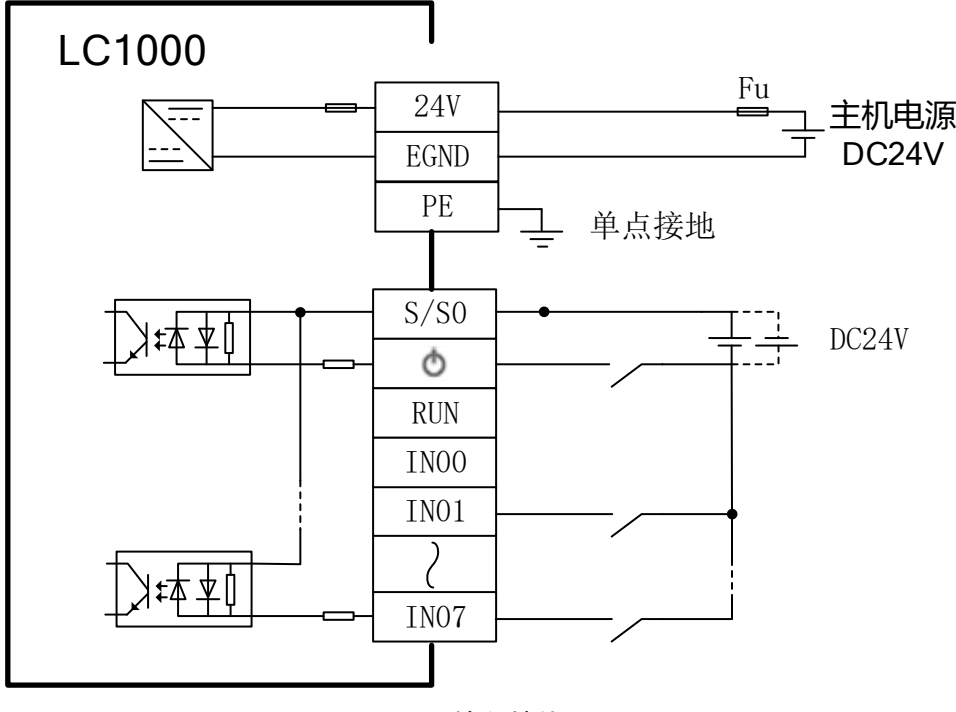

图 4 输入接线图

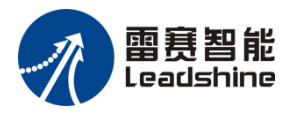

## 5.4 输出口等效电路

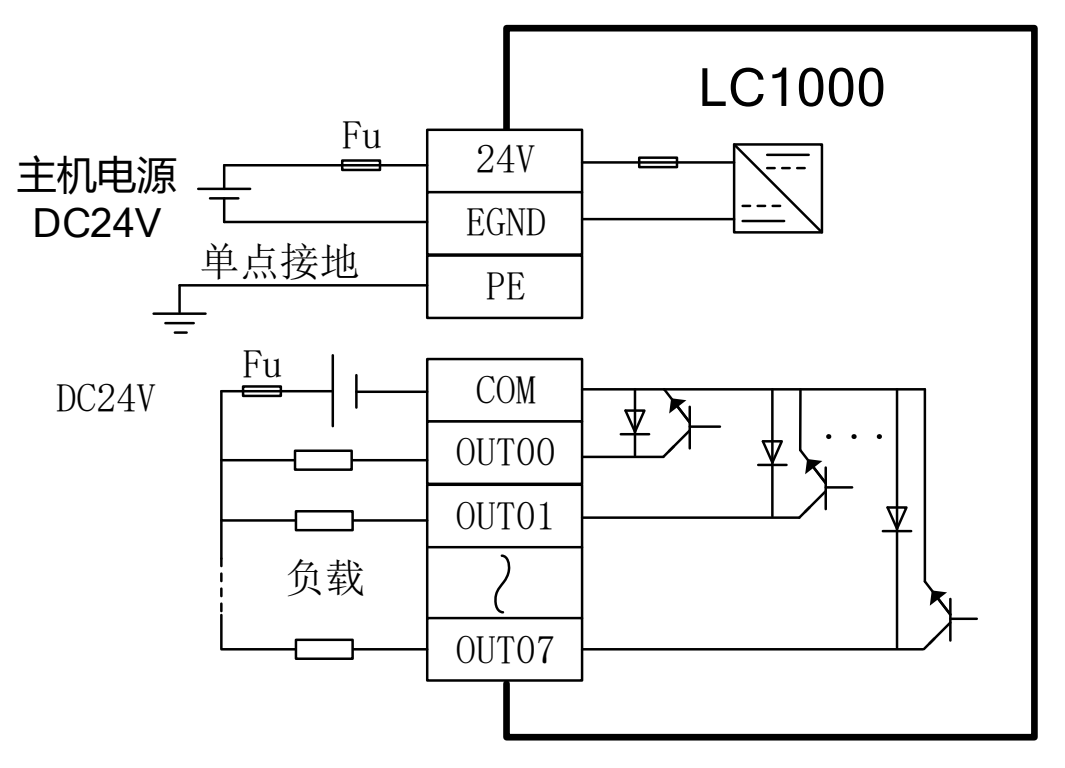

图 5 输出接线图

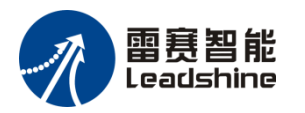

## 6. 通讯连接

## 6.1 线缆选型与制作

线缆选型及制作标准

| 法田荆百 | 配套物料名称 | 适配线径   |        |  |
|------|--------|--------|--------|--|
| 迫用望亏 |        | 国标/mm2 | 美标/AWG |  |
| 电源线  | 管型线耳   | ≥1     | 18     |  |
| 信号线  | 管型线耳   | ≥0.2   | 24     |  |
| 接地线  | 管型线耳   | ≥2     | 14     |  |

管型线缆制作步骤:

- 1)除电缆绝缘层,露铜部分为11-14mm,将线缆穿入线号套管;
- 2) 电缆的导体部分穿入线耳圆形孔中,使用线耳厂商推荐的压线钳压接;

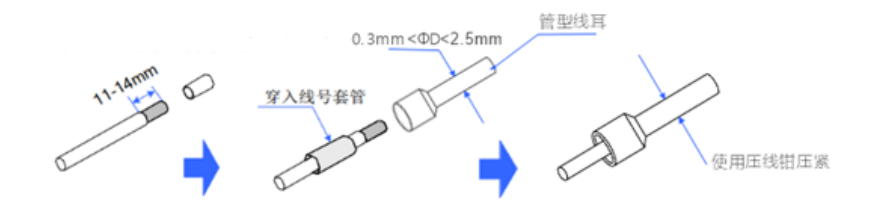

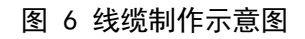

### 6.2 以太网连接

- ◆ PLC 以太网口可通过以太网电缆连接到集线器或交换机上,通过集线器或交换机与其它 网络设备相连,实现多点连接。也可通过 1 根以太网电缆与计算机、HMI 等进行点对点 连接。
- ◆ 为提高设备通信的可靠性,以太网要求采用超5类屏蔽双绞线。

### 6.3 EtherCAT 总线连接

◆ EtherCAT 总线规格说明

| 项目   | 规格描述                                             |
|------|--------------------------------------------------|
| 通信标准 | IEC61158 Type12                                  |
| 支持服务 | CoE (PDO, SDO)                                   |
| 同步方式 | 支持 FreeRun 模式、SM-Synchronous 模式、DC-Synchronous 模 |

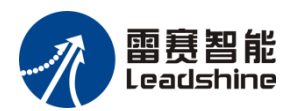

通讯连接

|                  | 式                      |
|------------------|------------------------|
| 物理层              | 100BASE-TX             |
| 传输速度             | 100Mbit/s (100Base-TX) |
| 双工方式             | 全双工                    |
| 拓扑结构             | 线型、总线型和星型              |
| 传输媒介             | 网线,见配线部分               |
| 传输距离             | 两节点间小于 100m            |
| 从站数              | 最多可带 128 个             |
| EtherCAT 帧<br>长度 | 44 字节~1498 字节          |
| 过程数据             | 单个以太网帧最大1486字节,最大帧数4   |

#### ▶ 配线

EtherCAT 线缆请使用超五类以上的屏蔽双绞线缆,如图所示;

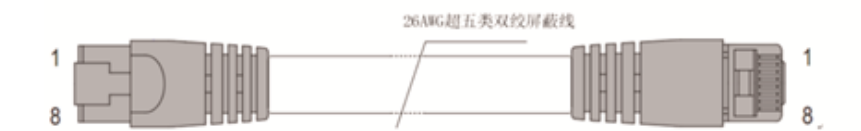

图 7 EtherCAT 线缆

◆ 长度要求

在使用 EtherCAT 总线时,主站和从站之间,以及从站和从站之间电缆的长度不能超过 100米,超过该长度会使信号衰减,影响正常通讯。

◆ 技术要求

100%导通测试,无短路、断路、错位和接触不良现象,推荐使用如下规格的线缆: EtherCAT 线缆规格要求:

| 项目   | 规格描述                                                                                |
|------|-------------------------------------------------------------------------------------|
| 电缆类型 | 弹性交叉电缆, S-FTP, 超 5 类                                                                |
| 满足标准 | EIA/TIA568A, EN50173, ISO/IEC11801<br>EIA/TI Abulletin TSB,<br>EIA/TIA SB40-A&TSB36 |
| 导线截面 | AWG26                                                                               |
| 导线类型 | 双绞线                                                                                 |
| 线对   | 4                                                                                   |

## 6.4 RS485 & RS232 接口规格说明

| 项目      |        | 规格描述                                  |  |
|---------|--------|---------------------------------------|--|
|         | COM0   | RS485, 支持主从站                          |  |
| 物理层     | COM1   | RS485, 支持主从站                          |  |
|         | COM2   | RS232, 支持主从站                          |  |
| 终端电阻    | COM0/1 | 内置 120Ω,不支持断开                         |  |
| 波特率 bps |        | 可设 4800/9600/19200/38400/57600/115200 |  |
| 最大通信距   | COM0/1 | 100 米                                 |  |
| 离       | COM2   | 15 米                                  |  |
| 最大从站数   | COM0/1 | 31 个                                  |  |
|         | COM2   | 1                                     |  |
| 传输介质    |        | 类别 5 或更高等级的双绞线电缆                      |  |

RS485 总线连接拓扑结构如下图所示, RS485 总线推荐使用带屏蔽双绞线连接, 485+、 485-采用双绞线连接;总线两端分别连接 120 欧姆终端匹配电阻防止信号反射;所有节点 485 信号的参考地连接在一起;最多连接 31 个节点,每个节点支线的距离要小于 3 米。

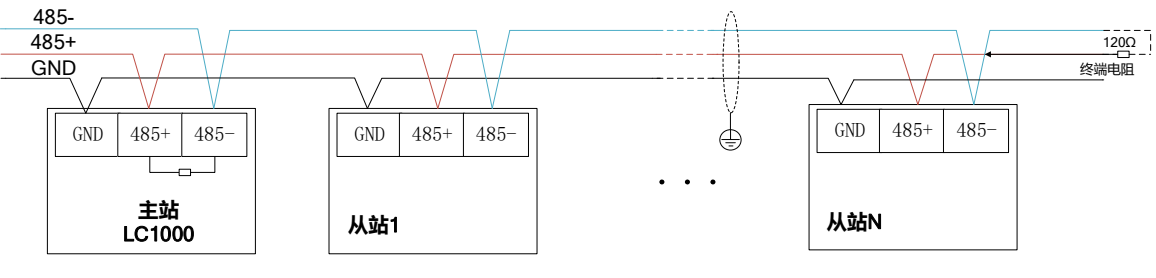

图 8 RS485 总线通信示意图

使用 RS232 串口通信时,需要将主机的数据接收引脚和串口设备的数据发送引脚连接, 主机的数据发送引脚和串口设备的数据接收引脚连接,以及主机和串口设备之间接地引脚的 直接连接。

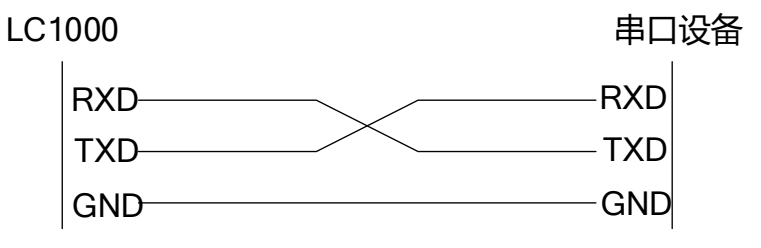

图 9 RS232 总线通信示意图

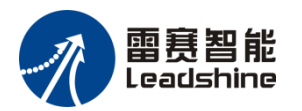

## 7. 显示屏操作

## 7.1 菜单预览

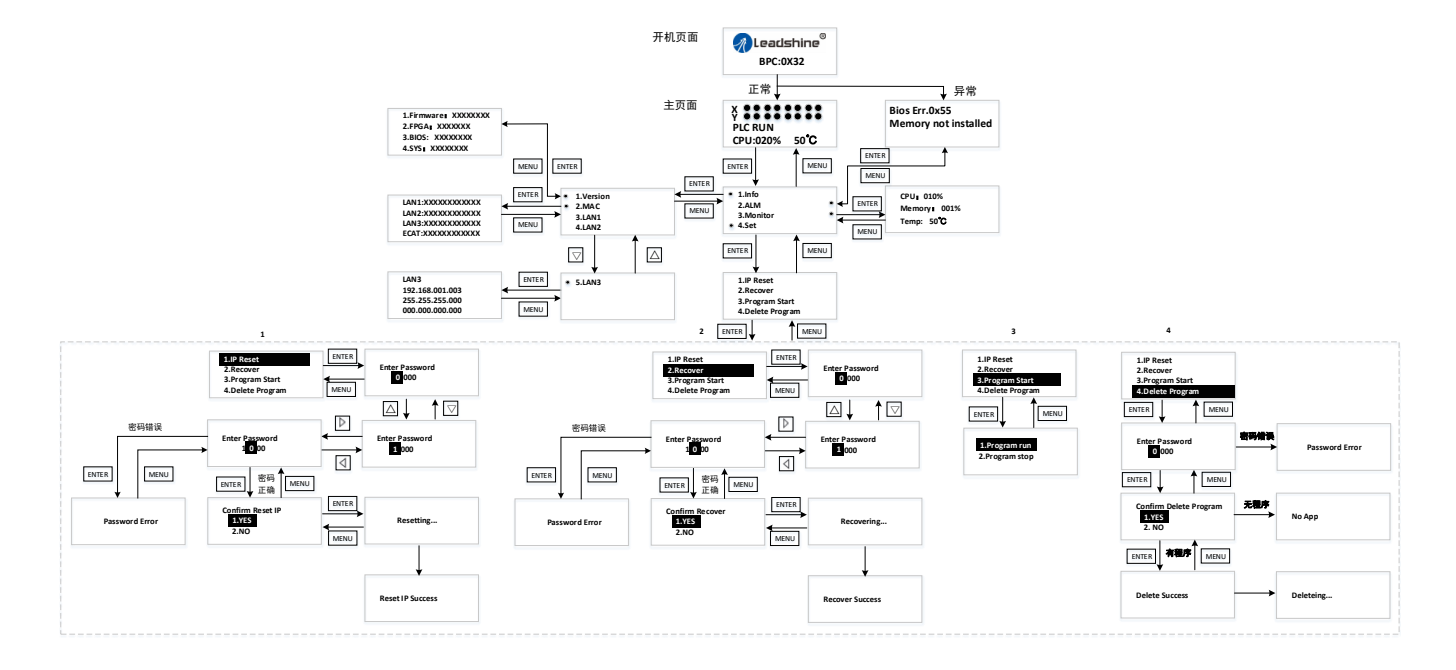

### 7.2 LCD 显示页面

◆ 开机页面

控制器开机后进入启动阶段,显示开机页面,显示雷赛 Logo 和 BIOS 进程码。

若启动正常,将进入主页面;

若启动异常,将跳转至故障页面,显示故障码和故障信息。

◆ 主页面

显示 IO 状态,PLC 状态(包括应用程序运行状态 PLC RUN/PLC STOP、CPU 负荷、温度) 显示屏停留主界面时,程序或系统运行出现故障,将切换显示故障码信息,通过"MENU"键, 可返回到主界面。

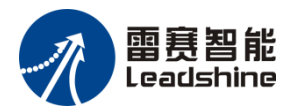

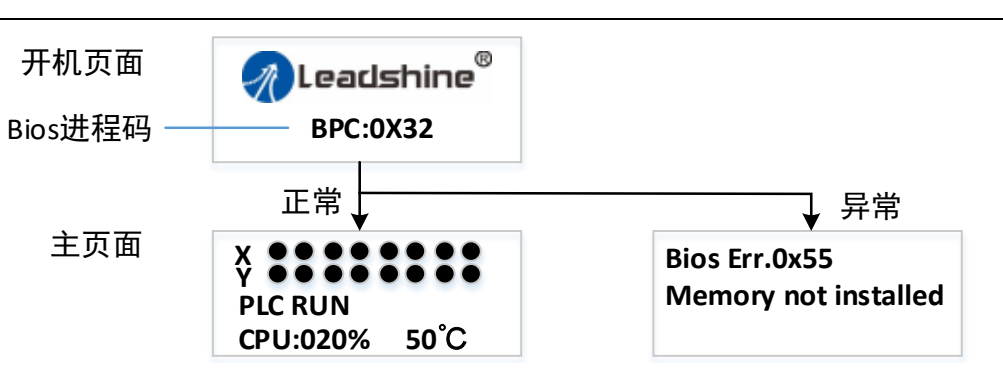

◆ 菜单界面

主页面按"ENTER"键,进入菜单界面,有4项功能:信息(Info)、报警(ALM)、 监视(Monitor)、设置(Set)

| 1.Info    |  |
|-----------|--|
| 2.ALM     |  |
| 3.Monitor |  |
| 4.Set     |  |
|           |  |

(---) Info

①版本信息(Version): PLC 固件版本、FPGA 版本、BIOS 版本、显示屏软件版本

②MAC 信息(MAC): MAC 地址

③网口信息(LAN1/LAN2/LAN3): IP 地址、子网掩码、网关

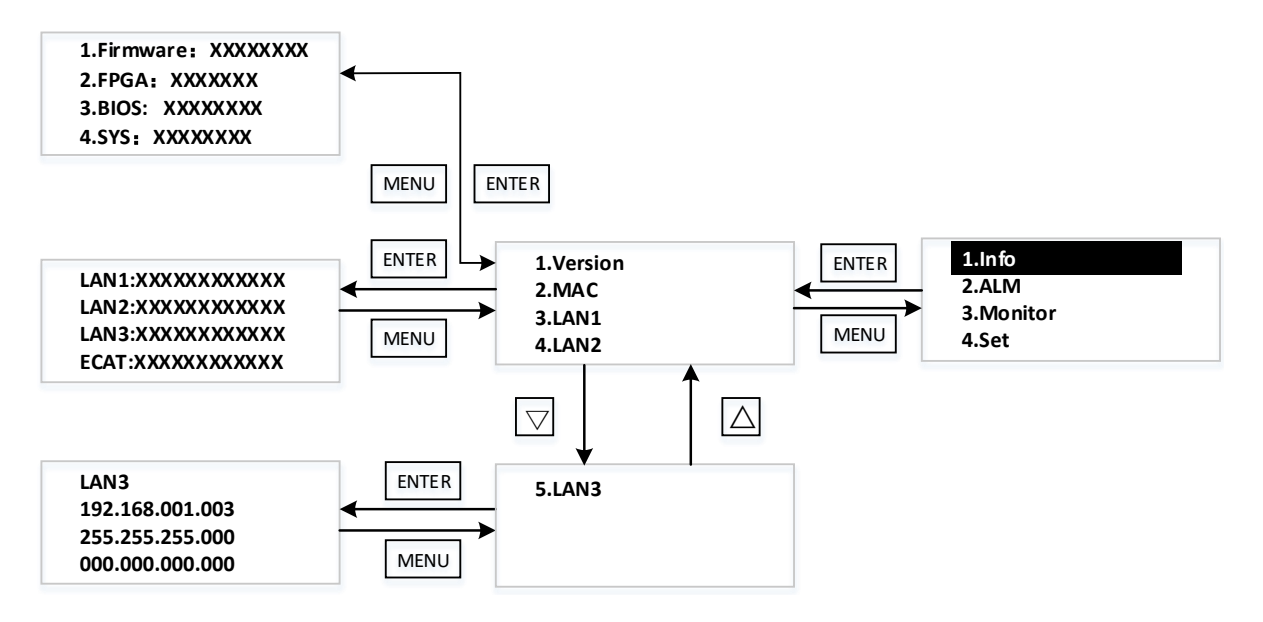

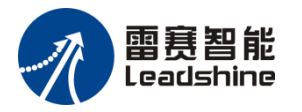

#### $(\square)$ ALM

BIOS 故障码、程序系统故障码、EtherCAT 故障码。可通过"△"/"▽"键查看多条报警信息。当无故障时,显示 NO ERROR。

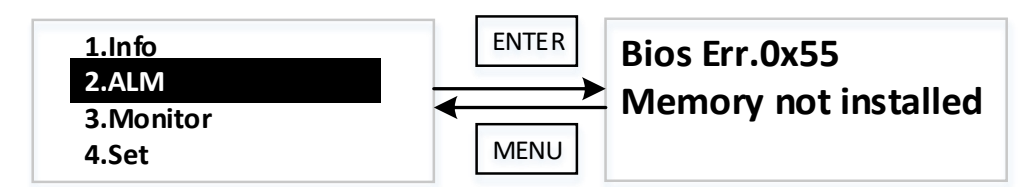

 $(\Xi)$  Monitor

CPU 负荷、温度、内存负荷

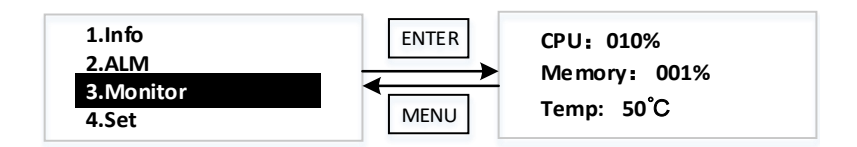

#### (四) Set

包括 IP 地址恢复、恢复出厂设置、程序开机状态、PLC 程序删除

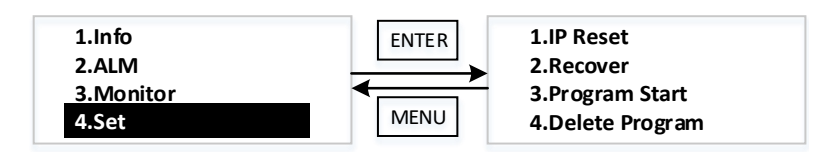

① IP 恢复(IP Reset)

IP 恢复出厂状态,需输入密码,出厂默认 IP 为 LAN1:192.168.1.3, LAN2: 192.168.11.11, LAN3: 192.168.250.1 (LC1016/LC1032); 其他型号 LAN3 口为 EtherCAT 口。

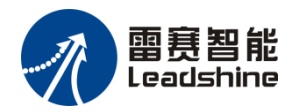

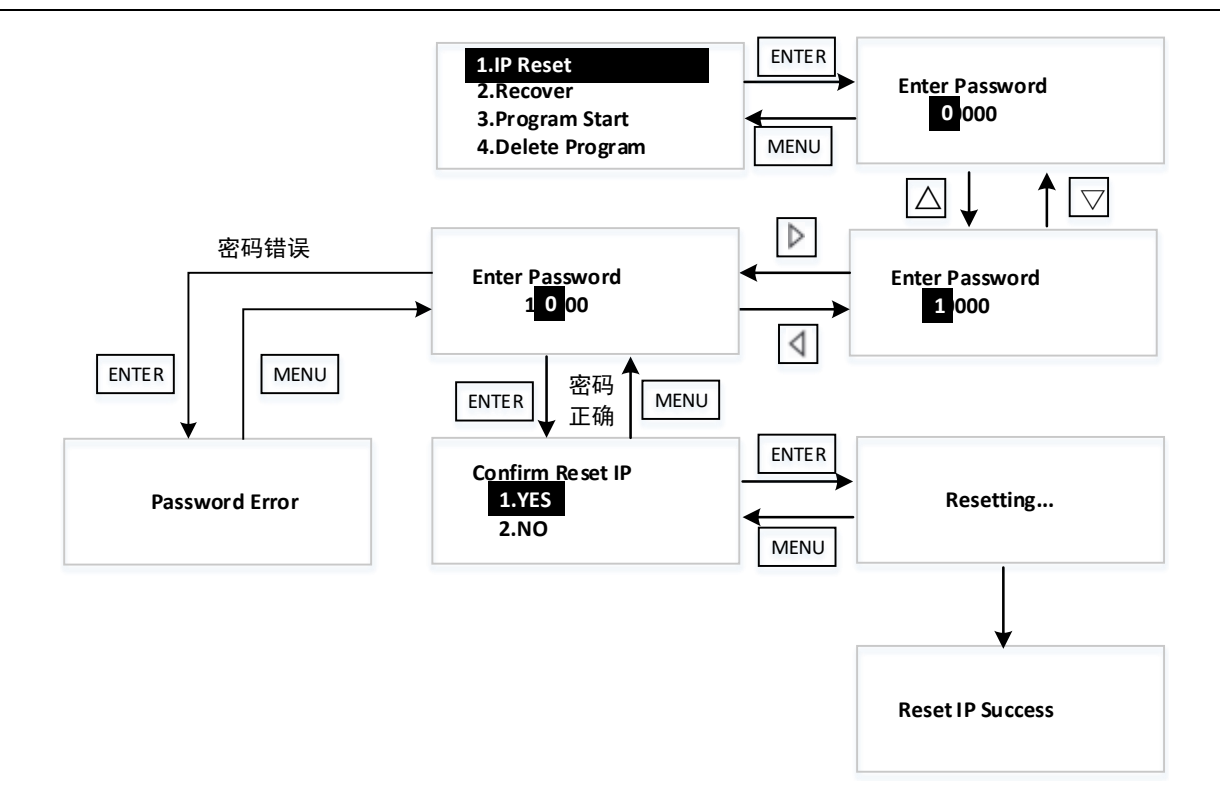

②恢复出厂设置(Recover)

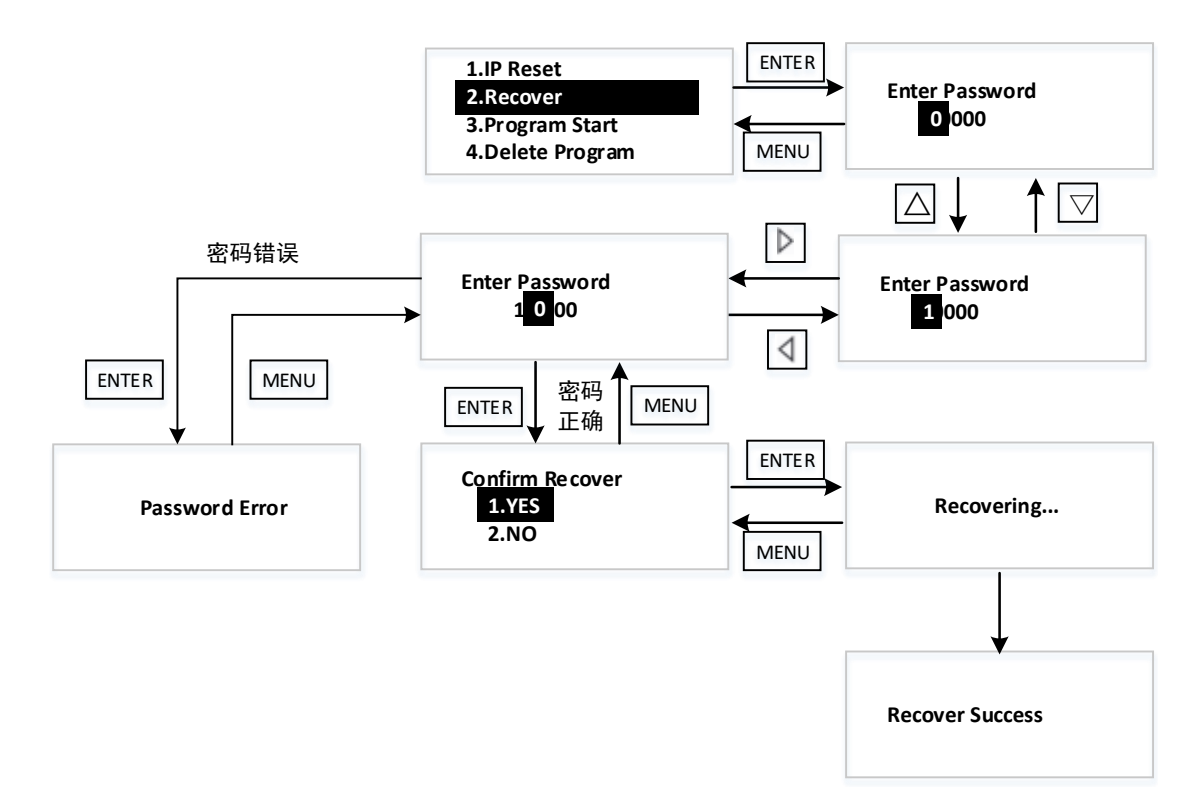

将 PLC 恢复为出厂配置,清除用户密码、应用程序、复位 IP 地址等。恢复出厂设置必须 输入密码,密码为四位数字,默认密码为 1111。进入密码界面后,输入密码操作如下:

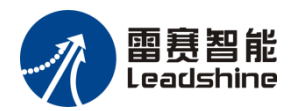

进入密码界面时,四位密码数字显示 0000,最高位数字闪烁显示 0,处于选中状态,通过按"△"/"▽"键可循环显示 0-9 数字。

- 循环到需要的数字时,按"◀"/"▶"键移位,修改下一位的数字。
- 完成所有的数字输入后,按"ENTER"键即可完成密码输入。
- 密码错误弹出错误提示窗口

#### ③程序开机状态(Program Startup)

"程序开机状态"用于设置下次 PLC 开机后应用程序的运行状态(出厂默认为"1.程序开机运行 Program run"),进入设置界面显示当前配置的模式。

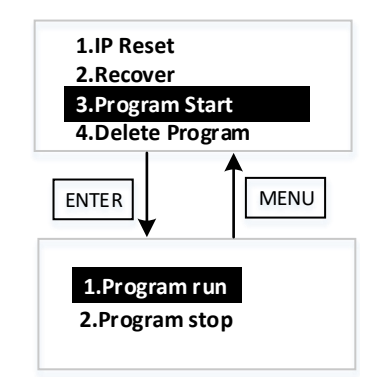

为防止编写不合理应用程序导致系统进入死循环,通过按组合键"MENU"+"ENTER"5S 以上,可强制修改为"2.程序开机停止 Program stop",停止程序运行。

#### ④删除 PLC 程序(Delete Program)

在用户应用程序导致 runtime 崩溃时,在 LCD 上可删除应用程序,并可查看应用程序文件是否删除成功。删除程序,需输入密码。如 PLC 中已无程序,删除时提示 No App。

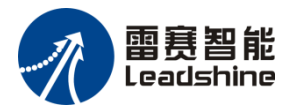

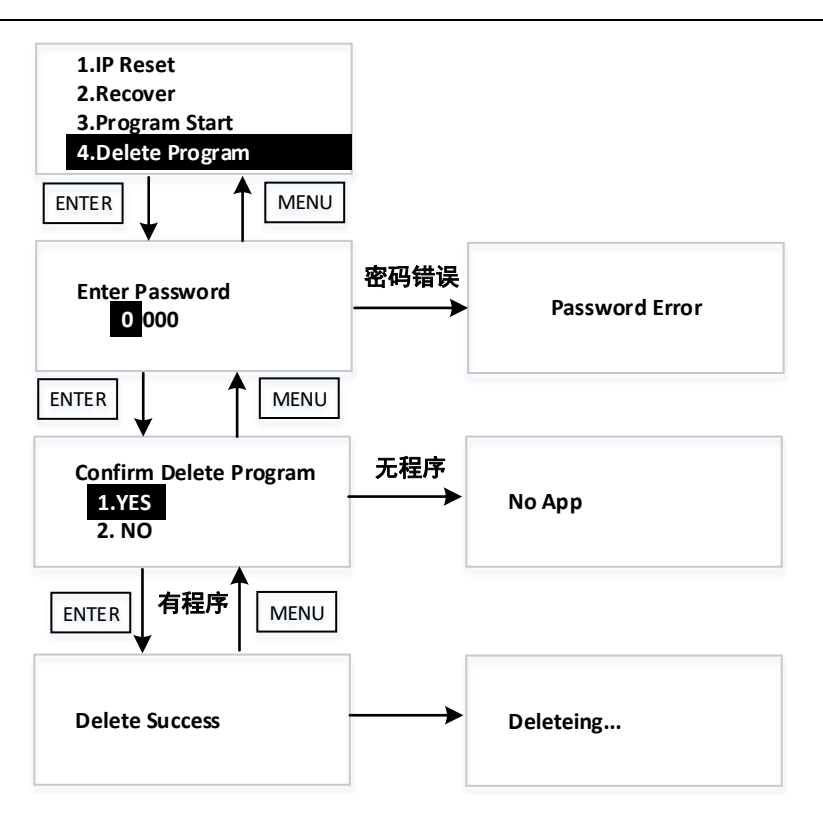

◆ 页面切换

LCD 显示面板上切换页面时具有如下特性:

1. 显示屏正常显示时,若无按键操作,10分钟后将自动熄屏(有故障弹窗时重新亮屏)。熄 屏状态,任意键均可唤醒屏幕。

## 7.3 故障码

LCD 显示面板停留在主页面时,程序或系统运行出现故障,主界面将出现故障提示图标A。 当故障排除后,故障显示将自动消除。详细故障码如下:

| 故障码           | 描述信息<br>(英文显示)                                        | 描述信息<br>(中文含义)  | 对策 |  |  |
|---------------|-------------------------------------------------------|-----------------|----|--|--|
|               | NO Error                                              | 正常              |    |  |  |
| Bios 故障码(报    | Bios 故障码(报警页显示),出现以下故障,请联系厂家处理                        |                 |    |  |  |
| Bios Err.0x15 | Pre-memory<br>NorthBridge<br>initializationis started | 启动预存储器北桥初<br>始化 |    |  |  |
| Bios Err.0x19 | Pre-memory<br>SouthBridge<br>initializationis started | 启动预存储器南桥初<br>始化 |    |  |  |

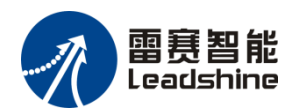

| Bios Err.0x32 | CPU post-memory<br>initialization is started             | 启动 CPU 后内存初始<br>化   |  |
|---------------|----------------------------------------------------------|---------------------|--|
| Bios Err.0x3B | Post-Memory South<br>Bridge initialization is<br>started | 启动后内存南桥初始<br>化      |  |
| Bios Err.0x4F | DXE IPL is started                                       | DXE IPL 已启动         |  |
| Bios Err.0x60 | DXE Core is started                                      | DXE Core 已启动        |  |
| Bios Err.0x61 | NVRAM initialization                                     | NVRAM 初始化           |  |
| Bios Err.0x62 | Installation of the South<br>Bridge Runtime<br>Services  | 安装南桥运行时服务           |  |
| Bios Err.0x69 | North Bridge DXE initialization is started               | 北桥 DXE 初始化己启<br>动   |  |
| Bios Err.0x70 | South Bridge DXE initialization is started               | 南桥 DXE 初始化己启<br>动   |  |
| Bios Err.0x72 | South Bridge devices initialization                      | 南桥设备初始化             |  |
| Bios Err.0x78 | ACPI module<br>initialization                            | ACPI 模块初始化          |  |
| Bios Err.0x79 | CSM initialization                                       | CSM 初始化             |  |
| Bios Err.0x90 | Boot Device Selection<br>(BDS) phase isstarted           | 启动引导设备选择<br>(BDS)阶段 |  |
| Bios Err.0x91 | Driver connecting is started                             | 启动驱动程序连接            |  |
| Bios Err.0x92 | PCI Bus initialization is started                        | 启动 PCI 总线初始化        |  |
| Bios Err.0x93 | PCI Bus Hot Plug<br>Controller Initialization            | PCI总线热插拔控制器<br>初始化  |  |
| Bios Err.0x94 | PCI Bus Enumeration                                      | PCI 总线枚举            |  |
| Bios Err.0x95 | PCI Bus Request<br>Resources                             | PCI 总线请求资源          |  |
| Bios Err.0x96 | PCI Bus Assign<br>Resources                              | PCI 总线分配资源          |  |
| Bios Err.0x97 | Console Output devices connect                           | 控制台输出设备连接           |  |
| Bios Err.0x98 | Console input devices                                    | 控制台输入设备连接           |  |

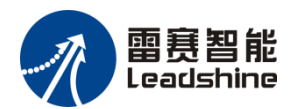

|               | connect                                                   |                                  |  |
|---------------|-----------------------------------------------------------|----------------------------------|--|
| Bios Err.0x99 | Super IO Initialization                                   | 超级 IO 初始化                        |  |
| Bios Err.0x9A | USB initialization is started                             | USB 初始化己启动                       |  |
| Bios Err.0x9C | USB Detect                                                | USB 检测                           |  |
| Bios Err.0x9D | USB Enable                                                | USB 启用                           |  |
| Bios Err.0xA0 | IDE initialization isstarted                              | IDE 初始化已启动                       |  |
| Bios Err.0xA2 | IDE Detect                                                | IDE 检测                           |  |
| Bios Err.0xAD | Ready To Boot event                                       | 准备启动事件                           |  |
| Bios Err.0xAE | Legacy Boot event                                         | 传统启动事件                           |  |
| Bios Err.0xB2 | Legacy Option ROM<br>Initialization                       | 传统 Option ROM 初始<br>化            |  |
| Bios Err.0xB4 | USB hot plug                                              | USB 热插拔                          |  |
| Bios Err.0x0E | Microcode not found                                       | 未发现微码 0x0F                       |  |
| Bios Err.0x0F | Microcode not loaded                                      | 微码未加载                            |  |
| Bios Err.0x50 | Memory init<br>error.Invalid memory<br>type or speed      | 内存初始化错误。无效<br>的内存类型或不兼容<br>的内存速度 |  |
| Bios Err.0x51 | Memory initialization<br>error. SPD reading has<br>failed | 内存初始化错误。SPD<br>读数失败              |  |
| Bios Err.0x52 | Memory init<br>error.Invalid mem size<br>or don't match   | 内存初始化错误。无效<br>的内存大小或内存模<br>块不匹配  |  |
| Bios Err.0x53 | Memory init error.No usable memory detected               | 内存初始化错误。未检<br>测到可用内存             |  |
| Bios Err.0x54 | Unspecified memory initialization error                   | 未指定的内存初始化<br>错误                  |  |
| Bios Err.0x55 | Memory not installed                                      | 内存未安装                            |  |
| Bios Err.0x56 | Invalid CPU type or<br>Speed                              | 无效的 CPU 类型或速度                    |  |
| Bios Err.0x57 | CPU mismatch                                              | CPU 不匹配                          |  |
| Bios Err.0x58 | CPU self test failed or<br>possible CPUcache              | CPU 自检失败或可能的 CPU 缓存错误            |  |

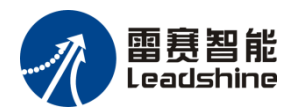

|               | error                                                       |                                   |  |
|---------------|-------------------------------------------------------------|-----------------------------------|--|
| Bios Err.0x59 | CPU micro-code isnot<br>found or update is<br>failed        | 未找到 CPU 微代码或<br>微代码更新失败           |  |
| Bios Err.0x5A | Internal CPU error                                          | 内部 CPU 错误                         |  |
| Bios Err.0x5B | reset PPI is not<br>available                               | 重置 PPI 不可用                        |  |
| Bios Err.0x5C | PEI phase BMC self-test failure PEI                         | 阶段 BMC 自检失败                       |  |
| Bios Err.0xAB | Setup Input Wait                                            | 设置输入等待                            |  |
| Bios Err.0xD0 | CPU initialization error                                    | CPU 初始化错误                         |  |
| Bios Err.0xD1 | North Bridge initialization error                           | 北桥初始化错误                           |  |
| Bios Err.0xD2 | South Bridge initialization error                           | 南桥初始化错误                           |  |
| Bios Err.0xD3 | Some of the<br>Architectural Protocols<br>are not available | 某些架构协议不可用                         |  |
| Bios Err.0xD4 | PCI resource allocation<br>error. Out of Resources<br>PCI   | 资源分配错误。 资源<br>不足                  |  |
| Bios Err.0xD5 | No Space for Legacy<br>Option ROM                           | 没有空间预留给传统<br>Option ROM           |  |
| Bios Err.0xD6 | No Console Output<br>Devices are found                      | 找不到控制台输出设<br>备                    |  |
| Bios Err.0xD7 | No Console Input<br>Devices are found                       | 找不到控制台输入设<br>备                    |  |
| Bios Err.0xD8 | Invalid password                                            | 无效的密码                             |  |
| Bios Err.0xD9 | Error loading<br>BootOption<br>(LoadImagereturned<br>error) | 加载启动选项时出错<br>(LoadImage 返回错<br>误) |  |
| Bios Err.0xDA | Boot Option is failed<br>(StartImage returned<br>error)     | 启动选项失败<br>(StartImage返回错<br>误)    |  |
| Bios Err.0xDB | Flash update is failed                                      | Flash 更新失败                        |  |
| Bios Err.0xDC | Reset protocol is not                                       | 重置协议不可用                           |  |

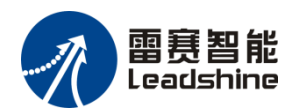

|               | available                                          |                                        |                                  |
|---------------|----------------------------------------------------|----------------------------------------|----------------------------------|
| Bios Err.0xDD | DXE phase BMC<br>self-test failure DXE 阶段 BMC 自检失败 |                                        |                                  |
| Bios Err.0xE8 | S3 Resume Failed S3                                | 恢复失败                                   |                                  |
| Bios Err.0xE9 | S3 Resume PPI not<br>Found S3 恢复 PPI 未找到           |                                        |                                  |
| Bios Err.0xEA | S3 Resume Boot Script<br>Error                     | S3恢复启动脚本错误                             |                                  |
| Bios Err.0xEB | S3 OS Wake Error                                   | S3 OS 唤醒错误                             |                                  |
| Bios Err.0xF8 | Recovery PPI is not available                      | 恢复 PPI 不可用                             |                                  |
| Bios Err.0xF9 | Recovery capsule is not found                      | 未找到恢复舱                                 |                                  |
| Bios Err.0xFA | Invalid recovery capsule                           | 无效的恢复舱                                 |                                  |
| CPU Runtime 故 | 庠                                                  |                                        |                                  |
| RT Err.0x01   | Runtime crashed                                    | Runtime 崩溃                             | 联系厂家解<br>决                       |
| RT Err.0x02   | Timeout between PLC and LCD                        | LCD 屏与 PLC 通信超<br>时,可能 PLC 死机或<br>硬件故障 | 重新上电<br>联系厂家解<br>决               |
| RT Err.0x03   | I2C initialization<br>error                        | I2C 初始化错误                              | 重新上电<br>联系厂家解<br>决               |
| RT Err.0x04   | FPGA initialization error                          | FPGA 初始化错误                             | 重新上电<br>联系厂家解<br>决               |
| RT Err.0x05   | LSHighSpeedIO<br>loading error                     | LSHighSpeedIO 加载<br>错误                 | 重新上电<br>联系厂家解<br>决               |
| RT Err.0x06   | ModbusTCP Master<br>error                          | ModbusTCP 主站加载<br>错误                   | 请 通 过<br>LeadSys软件<br>查看详细信<br>息 |
| RT Err.0x07   | ModbusTCP Slave<br>error                           | ModbusTCP 从站加载<br>错误                   | 请 通 过<br>LeadSys软件<br>查看详细信      |

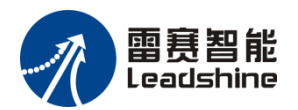

运行与维护

|               |                                           |                             | 息                                |
|---------------|-------------------------------------------|-----------------------------|----------------------------------|
| RT Err.0x08   | COM0 RS485 Modbus<br>master loading error | COM0 RS485 Modbus<br>主站加载错误 | 请 通 过<br>LeadSys软件<br>查看详细信<br>息 |
| RT Err.0x09   | COM1 RS485 Modbus master loading error    | COM1 RS485 Modbus<br>主站加载错误 | 请 通 过<br>LeadSys软件<br>查看详细信<br>息 |
| RT Err.0x0A   | COM2 RS232 Modbus master loading error    | COM2 RS232 Modbus<br>主站加载错误 | 请 通 过<br>LeadSys软件<br>查看详细信<br>息 |
| RT Err.0x7F   | Battery voltage is too<br>low             | 电池电压过低                      | 检查更换纽<br>扣电池                     |
| EtherCAT 故障   |                                           |                             |                                  |
| ECAT Err.0x80 | EtherCAT Mastererror                      | EtherCAT 主站错误               | 请 通 过<br>LeadSys软件<br>查看详细信<br>息 |
| ECAT Err.0x81 | EtherCAT Slave error                      | EtherCAT 从站错误               | 请 通 过<br>LeadSys软件<br>查看详细信<br>息 |

## 8. 运行与维护

## 8.1 运行与停机操作

在程序写入 PLC 之后,请按照以下步骤执行开关机操作。

在 PLC 处于 STOP 状态下进行程序写入后,需要运行系统时:

(1)操作前面板显示屏将 PLC 切为 RUN 状态;

(2)确认 LCD 显示 PLC RUN;

(3)需停止运行时,按组合键"MENU"+"ENTER"5S以上强制切换为STOP状态,此时LCD

显示 PLC STOP,也可以通过上位机后台停止运行。

(4)下载 PLC 程序时, LCD 上显示 PLC DownLoading

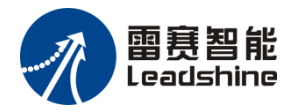

### 8.2 恢复出厂默认 IP 地址

如果忘记控制器 IP 地址,此时可以进行以下操作恢复出厂 IP: 在前面板菜单页面选择 IP Reset,输入 1111 密码后,确认恢复出厂默认 IP 即可。

### 8.3 RTC 电池的维护

RTC 电池用于实时时钟 RTC 计时:

(1)如果未安装电池或电池处于放电状态,则时钟会停止计时;

(2)电池的最长使用寿命是3年,具体取决于使用环境。当电池电量即将耗尽时,前面板显示 屏将会报错 Battery voltage is too low,请及时进行更换。

### 8.4 更换电池

(1)将控制器强制切换到 STOP 状态,关闭 PLC 电源;

(2)打开控制器塑料外壳盖板,用镊子取出旧电池;

(3)将新电池推入电池卡座,随后关上控制器塑壳盖板。

注意:更换电池操作最好在供电条件下完成,如果 PLC 已经断电,请在拔下电池 30 秒内更换电池,这样 RTC 时钟能保持正常。

### 8.5 U盘烧录用户程序

此功能用于不提供 PLC 代码程序,只提供 PLC 运行程序的情况。

在 Leadsys Studio 软件中编译生成应用程序文件(.app 和.crc),存放到 U 盘(32G 以下、 FAT32 格式的 U 盘)的根目录下,然后把 U 盘装载到控制器上。将控制器断电重启,在重启 后自动进行程序更新,更新完成后,自动运行程序,LCD 显示 PLC RUN。

### 8.6 工具通过网口烧录用户程序

此功能用于不提供 PLC 代码程序,只提供 PLC 运行程序的情况。

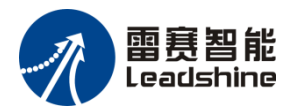

 $\times$ 

在 Leadsys Studio 软件中编译生成 PLC 应用程序文件(.app 和.crc),可通过在 Leadsys Studio 软件,菜单=>工具=>固件升级,在 IEC 控制器文件管理工具下,可以上传或下载 PLC 应用程序文件(.app 和.crc)。

| 🥡 IEU投制語文件官理 | Л | IEC控制器文件管理 |
|--------------|---|------------|
|--------------|---|------------|

| *                |                  |  | 控制器IP:<br>192.168.1.3  |
|------------------|------------------|--|------------------------|
| Application. app | Application. crc |  | 文件类型:<br>Application ~ |
|                  |                  |  | 下载到控制器                 |
|                  |                  |  | 上传到本地                  |
|                  |                  |  | 刪除                     |

### 8.7 用户程序导致 PLC 故障的恢复方法

当用户程序内存越界、程序死循环等原因导致 PLC 故障时,综合上述 8.1~8.6,恢复方法 总结如下:

- 1) 按组合键 "MENU" + "ENTER" 5S 以上强制切换为 STOP 状态
- 2) LCD 上,采用按键,选择恢复出厂设置,可删除当前用户程序
- 3) U 盘烧录一个正确的空程序或小程序
- 4) PLC 还能 ping 通时, LeadSys 编程软件上菜单=>工具=>固件升级 删除旧程序,也可更新正确的程序。

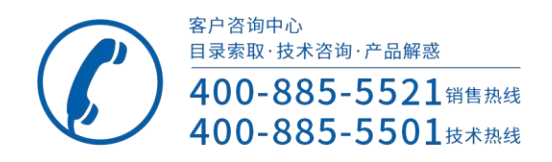

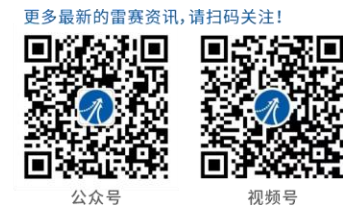

成就客户共创共赢

#### 深圳市雷赛智能控制股份有限公司 China Leadshine Technology Co., Ltd.

深圳市南山区沙河西路3157号南山智谷产业园B栋15-20层 邮编: 518052 电话: 400-885-5521 传真: 0755-26402718 网址: www.leisai.com E-Mail: marketing@leisai.com

上海分公司 上海市嘉定区金园五路601号

山东办事处 济南市天桥区滨河商务中心D座2003室

合肥办事处 合肥市蜀山区潜山路与高河东路交口绿地蓝海大厦A座1209室

<mark>温州办事处</mark> 浙江省温州市瓯海区潘桥街道宁波路阳光城愉景嘉园8幢2604

杭州办事处 浙江省杭州市余杭区瓶窑镇桂花溪园(南区)2幢1单元402 北京办事处 北京市大兴区绿地启航国际3号楼1109室

苏州办事处 江苏省苏州市苏州工业园区金尚路1号仙峰大厦南楼7层

武汉<mark>办事处</mark> 湖北省武汉市东湖新技术开发区长城园路2号海贝孵化器209

青岛办事处 山东省青岛市城阳区金日紫都小区12号楼1单元301室

广州办事处 广州市番禺区汉溪大道280号时代E-park A3栋1707单元